# 國立中山大學教學績優教師暨教學傑出獎 教師遴選評分表 教師歷程檔案系統操作說明 National Sun Yat-sen University Teaching Portfolio System Manual for Outstanding Teaching and Prominent Teaching Award

教務處教學發展與資源中心 Teaching and Learning Development and Resources Center, Office of Academic Affairs March 2025 ▶ 教師歷程檔案系統登入網址 Teaching Portfolio Gateway :

### http://www.opinion.nsysu.edu.tw/tp/login.aspx

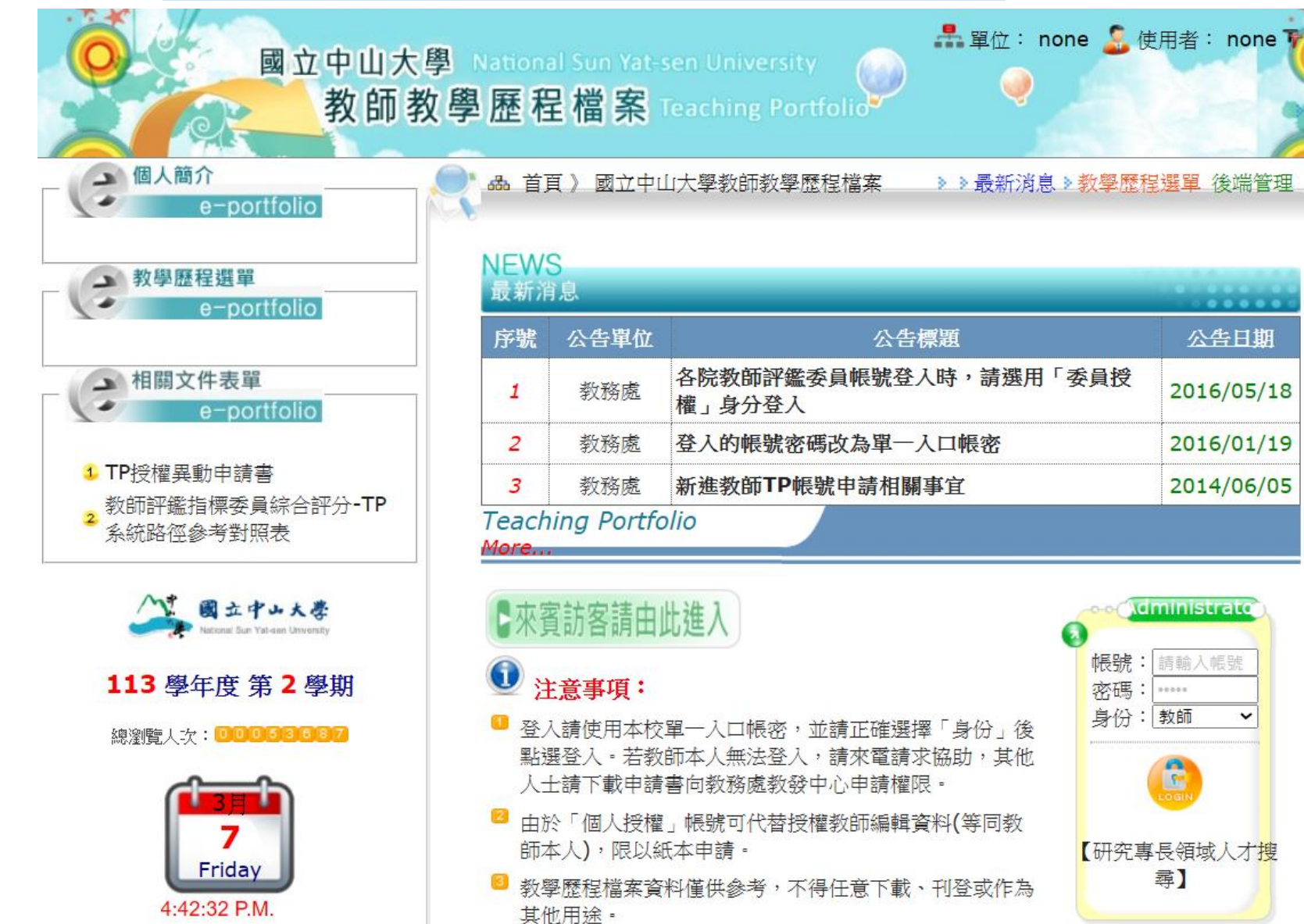

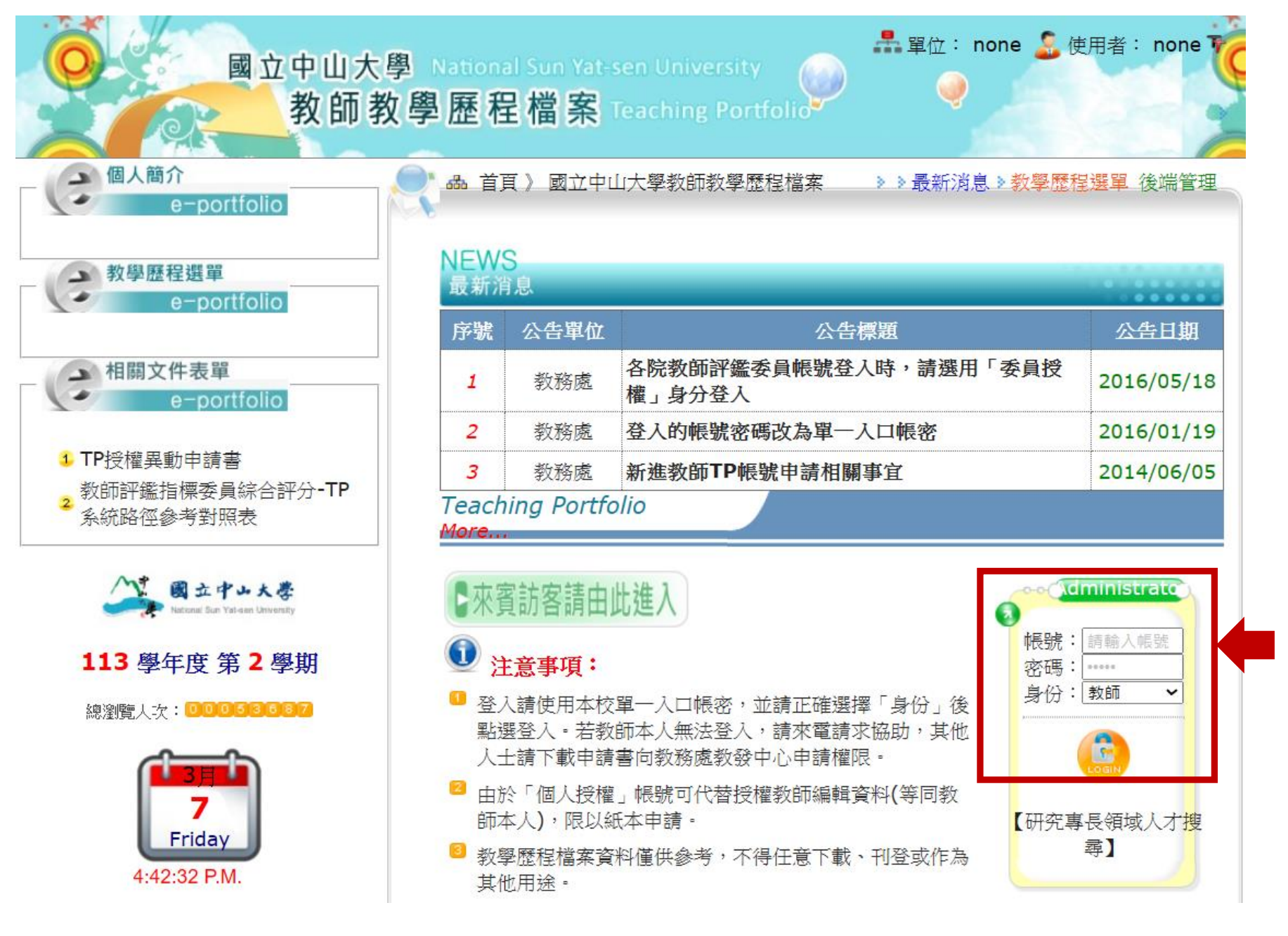

教師登入: 以單一入口帳 號及密碼登入 Log in with your SSO account

| 教學歷程選單<br>e-portfolio                                                                                                    |   | ] |  |
|----------------------------------------------------------------------------------------------------|---|---|--|
| <ul> <li>105-學經歷</li> <li>120-教學理念</li> <li>130-教學準備</li> <li>140-教學目標方法策略及創新</li> <li>160-教學同樣方法策略及創新</li> <li>160-教學國成果</li> <li>240-教學事業成長</li> <li>260-教學實驗或課程網站</li> <li>280-研究計畫與著作</li> <li>300-導師工作</li> <li>305-專業服務</li> <li>310-得獎榮譽</li> <li>320-重要附件</li> <li>340-更新紀錄</li> <li>360-歷程檔案下載</li> <li>361-歷程檔案下載</li> </ul> |   |   |  |
| 362-教學績優暨傑出教師評分表                                                                                                    | 表 |   |  |
| 380-系統資料維護                                                                                                    | 4 |   |  |

點選「教學歷程選單」項下之「教學 績優暨傑出教師評分表」

Click on e-portfolio and select "Evaluation Form for Outstanding Teaching and Prominent Teaching Award" (362-教學績優暨傑出教師評 分表)

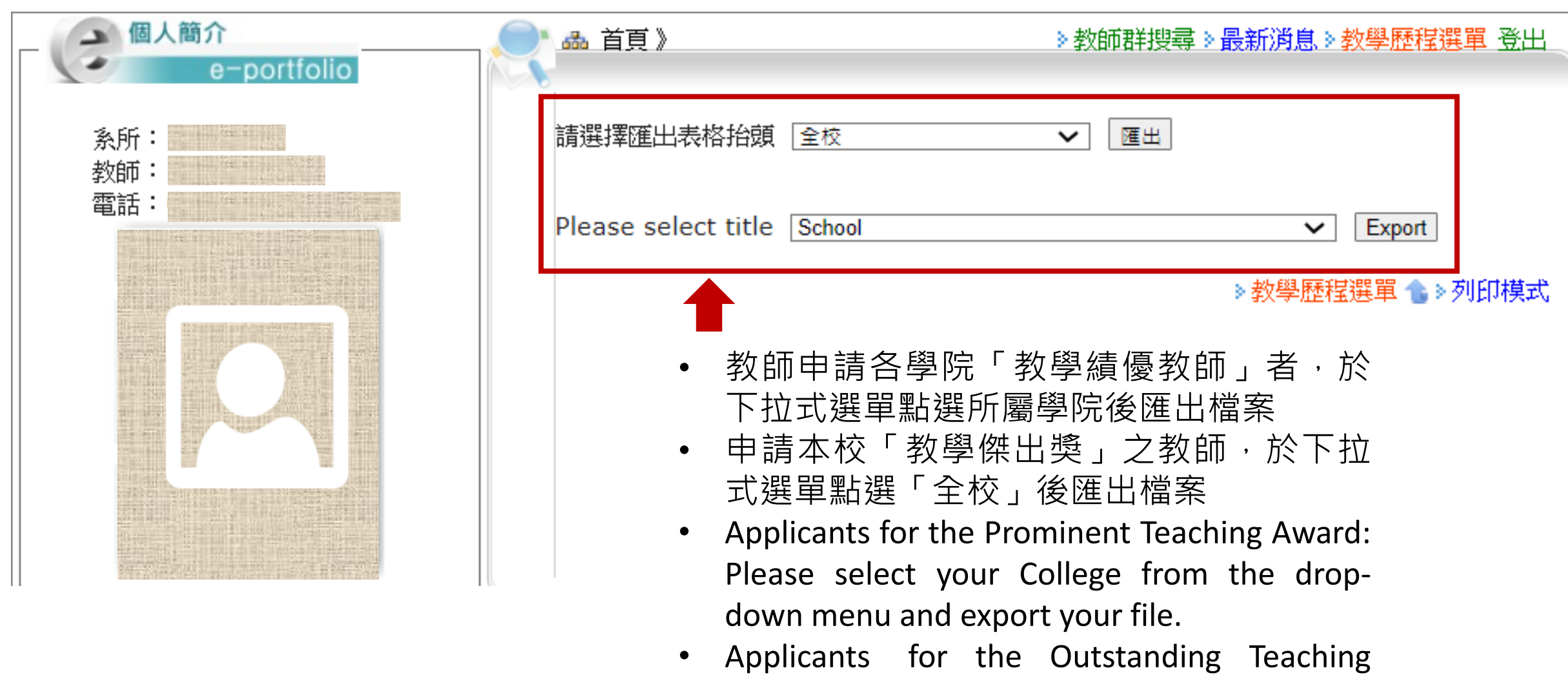

 Applicants for the Outstanding Teaching Award: Please select "School" from the dropdown menu and export your file.

#### National Sun Yat-sen University ↓ Evaluation Form for "Distinguished Professor and Outstanding Teacher in Teaching (Outstanding Teaching Award)" in the 2024 Academic Year ↓

| × Qualification Checklist +                                                                                                    |                      |
|----------------------------------------------------------------------------------------------------|----------------------|
| Basic qualifications for applying "Excellent Teacher in teaching".                                                                                                    | Chec<br>when<br>yes* |
| I. The teacher shall meet one of the following conditions for teaching achievements:                                                                                                    |                      |
| <ol> <li>At least one of the courses taught by him/her in the previous academic year which has been conferred<br/>the certificate of merit for "Well-recognized Courses" by the President.</li> </ol>                                                                                                    | <b>D</b> .1          |
| <ol><li>With the satisfaction scores higher than average scores of his/her college on the "Teaching Survey"<br/>ouestionnaire</li></ol>                                                                                                    | •••                  |
| 3. With the teaching satisfaction scores higher than average scores of his/her college under the "Survey on<br>the Satisfaction of the Graduates with the Department/Institute and Teacher returned" in the previous<br>academic year.                                                                                                    |                      |
| 4. The applicant is dedicated to teaching-related responsibilities diligently for a long time and has concrete achievements reviewed by the "Excellent Teacher in Teaching Selection Committee" of his/her department/institute) or the Office of Academic Affairs. (Please submit the form with the review record if the applicant checked this item.).                                  | <b>.</b>             |
| II. The teacher shall meet one of the following conditions for teaching and service:                                                                                                    |                      |
| <ol> <li>Taught at least one of the Si Wan College courses (taught by no more than three professors) or one<br/>credit in the previous academic year.</li> </ol>                                                                                                    |                      |
| <ol><li>Taught at least one of the undergraduate required courses in the previous academic year.</li></ol>                                                                                                    |                      |
| 3. Taught at least one EMI course in the previous academic year.                                                                                                    |                      |
| <ol> <li>Passed the certification of digital teaching material or digital teaching program by the Ministry of<br/>Education in the menious academic year.</li> </ol>                                                                                                    |                      |
| 5. The applicant's average teaching equivalent** for lecture and required laboratory (performance) courses<br>for three yours shall be shown in the course for level waterage.                                                                                                    |                      |
| In the basis evaluation for applicants at the college shall must all of the following conditions:                                                                                                    | I                    |
| The basic quantization for appricants at the conege shall here an of the following conditions.                                                                                                    |                      |
| <ol> <li>being a full-time professor, an associate professor, an assistant professor, a lecturer or a contract teacher<br/>who has taught at NSYSU for 3 years or more</li> </ol>                                                                                                    | <b>D</b> .1          |
| 2. The teaching hours for full-time teachers in the academic year prior to the application shall meet the<br>University's "Teaching Hours Verification Guidelines". The teaching hours for contract teachers shall meet<br>the same required teaching hours as the full-time teachers for his/her rank                                                                                    |                      |
| 3. Taught at least one EMI course in the previous two academic years, or participated at least two sessions<br>(including one teaching demo or class observation) in the EMI Training Program at NSYSU (exclude teachers of the Department of Chinese Literature)                                                                                                    | •••                  |
| 4. The applicant's average teaching equivalent** for lecture and required laboratory (performance) courses<br>for three years shall meet the standards set by his/her college.                                                                                                    |                      |
| IV. The basic qualification for the Si Wan College shall meet all of the following conditions:                                                                                                    | -                    |
| <ol> <li>Being a full-time professor, an associate professor, an assistant professor, a lecturer or a contract teacher<br/>who has taught or consecutively provided courses in Si Wan College for 3 years or more</li> </ol>                                                                                                    |                      |
| 2. The teaching hours for the academic year prior to the application shall meet the University's "Teaching Hours Verification Guidelines". The teaching hours for contract teachers shall meet the same required teaching hours as the full-time teachers for his/her rank.                                                                                                    |                      |
| 3. Taught at least one EMI course in the previous two academic years, or participated at least two sessions<br>(including at least one teaching demo or class observation) in the EMI Training Program at NSYSU<br>(excluding teachers of the Department of Chinese Literature)                                                                                                    |                      |
| 4. For full-time teachers from colleges other than the Si Wan College, the teaching hours for the academic year prior to the application shall attain 50% or more of the average teaching equivalent** of his/her college. The three-year average teaching equivalent of lecture courses for a full-time teacher of the Si Wan College shall meet the standards set by the Si Wan College |                      |
| V. The previous award-winning year:                                                                                                    |                      |
| LJeachers, who have received "Prominent Faculty in teaching" in the academic year 2023 are not eligible<br>to apply for the "Prominent Faculty in teaching" in the academic year 2024.                                                                                                    |                      |
| 2. Teachers, who have received "Outstanding Faculty in Teaching" in the academic years 2022 and 2023 are                                                                                                    | <u>ا</u> ت           |

### 國立中山大學113學年度教學傑出獎教師遴選評分表#

| ŧ | 申 | 猜 | 資格檢核表 | ŧ, |
|---|---|---|-------|----|
|---|---|---|-------|----|

檢核人員:\_

|                                                                              | 放入日             |
|------------------------------------------------------------------------------|-----------------|
|                                                                              | 11.9            |
|                                                                              | - 1             |
| (一)剤一学牛皮投除保健甲≤少一门胃獲权長規増之、健長保健」発勵派。*                                          |                 |
| (二)前一拳年度投線線程之,教拳意見調查」平均滿意度高於所屬拳院(金兩濱)                                        | □+ <sup>j</sup> |
| 學院、研究學院)平均滿意度。↓                                                              |                 |
| (三)前一學年度「畢業生對系所與任課教師滿意度問卷」之教師教學滿意度平                                          | □+ <sup>1</sup> |
| 均分數高於所屬業院(余曲濃業院、研究業院)平均高速度。↓                                                 |                 |
| (四)長期對教學相關工作認真投入,並有具體事實經系(所、教育中心、學位學                                         | _+□             |
| 程)或教務處提院(念典濃学院、研究学院) 教学績優教師遵選委員會」等                                           |                 |
| 登通過者。【刘骞此項猜方撤附著登紀録】↔                                                         |                 |
| 二、授課反服務基本資格,須符合下列條件之170;4                                                    |                 |
| (一)前一學年度教授西灣學院課程至少一門(合授教師三人以下)或示學年合                                          | □+ <sup>]</sup> |
| 計式學分以上。↩                                                                     |                 |
| (二)前一學年度教授大學部必修課程至少一門。↓                                                      | _+□             |
| (三)前一擧年度教授全英語授課課程至少一門。↩                                                      | C+□             |
| (四)前一學年度通過教育部數位學習課程認證。→                                                      | C+□             |
| (五)講授鎭反必修實驗鎭(展演鎭)之三年平均敘學當量達各學院專任敘師平均數                                        | C+□             |
| μ Ł ∘ ℓ                                                                      |                 |
| 三、各攀院、研究攀院基本窗格,须符合下列各项條件:↓                                                   |                 |
| (一)於本校任新滿三年(会)以上之專任新授、副新授、助理新授、講師及約                                          | C+□             |
|                                                                              |                 |
| (二)惠任紛師申請時前一選年度之授課時勤豊達太松「紛師授課論點做計進                                           | _+]             |
| ↓ 規定。約時粉結之授課時數應違該聯級惠任粉結某太授課時數規定。↓                                            | _               |
| (2)前二墨生度新授全道延授課程程序小門,前來與太松新師 FMI 協制計畫                                        | L+⊔             |
| 至少二婦女(須須今至少一次新慶済元前新慶編録)(不今中國文學系新                                             |                 |
| エリーー%の((次回)エリーの(以子(X))~~((以子(W))()()))(<br>(新))↓                             |                 |
| (四) 進援總召以修實驗總(異演編)之三年至約分署委备算合文署的責任分師自计                                       | L+□             |
| 【こう時後の人のほう風い(人の)~~~~~~~~~~~~~~~~~~~~~~~~~~~~~~~~~~~~                         |                 |
| 四、西潜攀险其太资效,须媒合下列久顶烙供:4                                                       |                 |
| (一)於太松而潛墨牌好好或連續在而潛墨牌開譯滿三年(令)以上之處好好                                           | _+_             |
| そ、創新授、助理新授、議師及幼藤新師。4                                                         |                 |
| (一)意任好供由法院的小學生成分子發展的意志大於「好好经理給到拉林准                                           | لي ا            |
| (一) 矿性铁砷甲酮可用 子干决之政体的机构组织化及 铁砷技术短期组织的干<br>副,组定。约翰赫赫之始理醇教育清拉脑级素化新新其大经理醇新组定。4   |                 |
| (c)治一些午夜好任人常经经理经经济小小师,光亮海子的好好开MI地利社会                                         |                 |
| (二)前一子十次教徒王六后投林林位王ン (1) 共分共体化数中に2013日前の重<br>さん-思力(須白人さん」力好學法子弟好學物理)(太人由國力學会好 |                 |
| エンニ物へ(原色るエン への子原本気気子航体)(本る1回文子示気<br>語)。J                                     |                 |
|                                                                              |                 |
| (四)并四周年元秋时,中朝可用一年年度之投於可數進到川周年元が任数时十<br>当地坡水是古人之工上以上,五際爆除起任,通過超之二年正与起爆水是      |                 |
| · 阿拉林普夏日第七五百四五。四月子元教師,將拉頭七二十十月教子普夏<br>他人工游艇的夏化和知台计提准,J                       |                 |
| <b>工、地力编辑符号</b> 。1                                                           | 1               |
|                                                                              |                 |
| (二)114子干決破救子領域有不行半朝113子干決救子領域救卵。                                             |                 |
| (二)111、112學年度獲教學傑出者不得申請113學年度教學傑出暨教學績優教                                      | _+□             |
| □ 師 · f · · · · · · · · · · · · · · · · ·                                    |                 |
| <b>莼,本我裕徙供爹堪教師及院系所資格檢掇使用,各項條件符合者請於後方欄位打</b> 2                                | 1 • e           |

(檢核人員簽章)⊬

## 系統匯出之評分表將 自動帶入教師教學相 關成效·檔案為word 檔,另存新檔後,可 自行做後續編輯,列 印紙本簽章繳交承辦 單位。 Teaching performancerelated data will be provided automatically in the exported Word file. Please submit a signed hard copy to the organizer after you have finished filling out the document.